| <b>HYL</b>                                                                                                    | INDAI                                                                                                    | BULLETIN DE                                                              | E VENTES        |
|----------------------------------------------------------------------------------------------------|----------------------------------------------------------------------------------------------------|--------------------------------------------------------------------------|-----------------|
| Objet: Procédures du p<br>Transfert – PEH / H-Pro                                                                                      | rogramme de protect<br>messe                                                                                                    | ion étendue Hyundai –                                                    | No: 90-03-2020  |
| Groupe: Informations géné                                                                                                    | rales                                                                                                    |                                                                          | 22 janvier 2020 |
| À:<br>⊠ Concessionnaire en titre<br>⊠ Directeur des Ventes<br>⊠ Dir. financier (F&A)<br>⊠ Conseiller des Ventes<br>□ Tout le personnel | <ul> <li>☑ Directeurs généraux</li> <li>☑ Directeur du Service</li> <li>□ Conseillers du Service</li> <li>□ Techniciens</li> </ul> | ⊠ Directeur des Pièces<br>□ Conseill. des Pièces<br>⊠ Dir. des garanties | Modèle(s): Tout |

Résumé du bulletin:

Ce bulletin remplace bulletin # 90-01-2019

Si un client achète un véhicule déjà doté d'un plan PEH en vigueur, il pourra faire transférer la garantie à son nom. Des frais de transfert de 50 \$, plus les taxes applicables, seront exigés afin de compléter un transfert de garantie PEH (là où la loi le permet; voir tableau ci-dessous).

Le concessionnaire devra demander au client de lui payer ces frais et Hyundai Auto Canada facturera les frais sur l'état de compte mensuel des pièces de la concession lorsque le transfert aura été complété.

Québec, Saskatchewan et Nouvelle-ÉcosseAucuns frais de transfert.Ontario, Nouveau-Brunswick et Terre-Neuve50 \$ + TVH (13 %) = 56,50 \$Î.-P.-É. seulement50 \$ + TVH (14 %) = 57,00 \$C.-B., Alberta et Manitoba50 \$ + TPS (5 %) = 52,50 \$

Exemple ci-bas :

| Class<br>Classe | Serial Claim<br>No.<br>Nº DE SÉR E<br>RECLAMATION | Claim No.<br>Nº DE<br>RECLAMATION | V.I.N. No, | Claim<br>Amount<br>MONTANT<br>RÉCLAMÉ | Allowed<br>Amount | G.S.T.<br>T.P.S. | P.S.T.<br>T.V.Q | Total    | Remarks<br>REMARQUES |
|-----------------|---------------------------------------------------|-----------------------------------|------------|---------------------------------------|-------------------|------------------|-----------------|----------|----------------------|
| Type C          | 100101997                                         | TRANFR FEE                        | EC4 285815 | -\$50.00                              | -\$50.00          | -\$6.50          | \$0.00          | -\$56.50 | 1                    |

Pour plus d'informations, veuillez contacter votre coordinateur de PPH. Les informations dans ce document sont protégées par copyright et par d'autres droits de propriété intellectuelle de Hyundai Auto Canada Corp. Tous les droits peuvent être modifiés en tout temps sans préavis. Toutes les informations dans le présent document devront demeurer confidentielles. Aucune information dans ce document, en tout ou en partie, ne pourra être reproduite, retransmise ou réaffichée.

Hyundai Auto Canada Corp.: 75 Frontenac Drive, Markham, ON L3R 6H2

# 🕗 ΗΥΠΠΑΙ

## **BULLETIN DE VENTES**

Objet: Procédures du programme de protection étendue Hyundai – Transfert – PEH / H-Promesse

<u>NOTE : Les concessionnaires sont en mesure d'effectuer eux-mêmes tous les transferts de propriété et</u> des contrats PEH. Toutes les demandes de transfert de PEH envoyées à HACC seront retournées à la <u>concession pour le traitement.</u>

- 1. Lors du transfert d'un contrat PEH, il est nécessaire de transférer d'abord la propriété du véhicule au nouveau propriétaire. Le transfert de propriété doit être effectué dans SAP.
- 2. Une fois le transfert de propriété complété, les renseignements de propriété seront transférés dans AS/400 au cours de la nuit suivante; le transfert du contrat pourra donc être effectué le jour suivant.

Suivez les instructions ci-dessous afin d'effectuer un transfert de propriété d'un véhicule et d'un plan PEH.

## TRANSFERT DE PROPRIÉTÉ D'UN VÉHICULE

- Dans SAP, sélectionnez le menu « Sales » au sommet de l'écran. Puis, sélectionnez l'option « Deuxième propriétaire » dans le menu de gauche. L'écran « Deuxième propriétaire » s'affichera.
- 2. Entrez le NIV du véhicule à transférer, plus cliquez sur « Inquire ». Cela affichera les renseignements du véhicule dans la liste ci-dessous. Cliquez sur le bouton « ajoutez ».

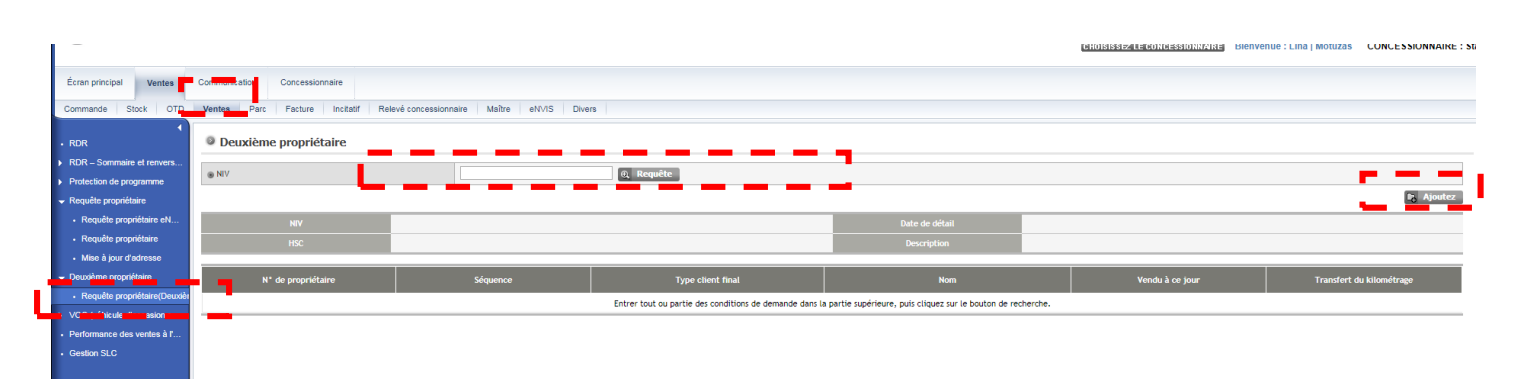

3. Le système affichera l'écran de renseignement de transfert. Entrez les renseignements du nouveau propriétaire du véhicule, puis cliquez sur « Save ». Les renseignements de propriété seront alors mis à jour; ces données client à jour seront transférées dans le système AS/400 au

Pour plus d'informations, veuillez contacter votre coordinateur de PPH. Les informations dans ce document sont protégées par copyright et par d'autres droits de propriété intellectuelle de Hyundai Auto Canada Corp. Tous les droits peuvent être modifiés en tout temps sans préavis. Toutes les informations dans le présent document devront demeurer confidentielles. Aucune information dans ce document, en tout ou en partie, ne pourra être reproduite, retransmise ou réaffichée.

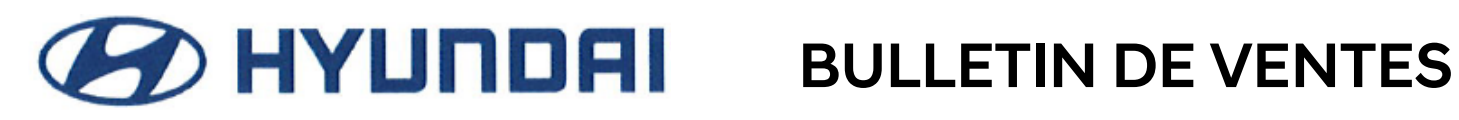

### Objet: Procédures du programme de protection étendue Hyundai -No: 90-03-2020 Transfert – PEH / H-Promesse

cours de la nuit. Une fois les données transférées, le contrat PEH pourra alors être transféré au nouveau propriétaire.

| Écran principal Ventes                          | Communication Concessionnaire                                                                                   |                                      |                          |                   |  |  |  |  |  |  |
|-------------------------------------------------|----------------------------------------------------------------------------------------------------|--------------------------------------|--------------------------|-------------------|--|--|--|--|--|--|
| Commande Stock OTD                              | Stock OTD Wentes Parc Facture Inclutiff Relevé.concessionnaire Maître eNV/S Divers                              |                                      |                          |                   |  |  |  |  |  |  |
| 1                                               |                                                                                                    |                                      |                          |                   |  |  |  |  |  |  |
|                                                 | Deuxième propriétaire                                                                                           |                                      |                          |                   |  |  |  |  |  |  |
| <ul> <li>RDR – Sommaire et renvers</li> </ul>   |                                                                                                    |                                      |                          |                   |  |  |  |  |  |  |
| Protection de programme                         |                                                                                                    |                                      |                          |                   |  |  |  |  |  |  |
| <ul> <li>Requête propriétaire</li> </ul>        | Vendu à ce jour *                                                                                               |                                      | Transfert du kilométrage |                   |  |  |  |  |  |  |
| <ul> <li>Requête propriétaire eN…</li> </ul>    | Concessionnaire de service                                                                                      | 42079                                | NIV                      | KMHD84LF1JU635297 |  |  |  |  |  |  |
| <ul> <li>Requête propriétaire</li> </ul>        | Client final<br>Date détail                                                                                     | 2018-05-15                           |                          |                   |  |  |  |  |  |  |
| <ul> <li>Mise à jour d'adresse</li> </ul>       |                                                                                                    |                                      |                          |                   |  |  |  |  |  |  |
| <ul> <li>Deuxième propriétaire</li> </ul>       |                                                                                                    |                                      |                          |                   |  |  |  |  |  |  |
| <ul> <li>Requête propriétaire(Deuxié</li> </ul> | Client Type *                                                                                                   | Personne Affaires Q Requête 👰 Remise |                          |                   |  |  |  |  |  |  |
| VOC (véhicule d'occasion c                      | Prénom *                                                                                                    |                                      | Nom *                    |                   |  |  |  |  |  |  |
| Performance des ventes à l'                     | Adresse *                                                                                                    |                                      |                          |                   |  |  |  |  |  |  |
| Gestion SLC                                     | Ville *                                                                                                    |                                      | Province *               | Sélectionner V    |  |  |  |  |  |  |
|                                                 | Code postal *                                                                                                   | ex)L3R 6H2                           | Téléphone *              |                   |  |  |  |  |  |  |
|                                                 | Titre *                                                                                                    | Sélectionner 🔻                       | Sexe                     | Sélectionner 🔻    |  |  |  |  |  |  |
|                                                 | Langue *                                                                                                    | Sélectionner 🔻                       | Groupe d'âges            | Sélectionner 🔻    |  |  |  |  |  |  |
|                                                 | courriel *                                                                                                    |                                      |                          |                   |  |  |  |  |  |  |
|                                                 | 2nd Driver First Name                                                                                           |                                      | 2nd Driver Last Name     |                   |  |  |  |  |  |  |
|                                                 |                                                                                                    |                                      |                          |                   |  |  |  |  |  |  |
|                                                 | Le client a signé le formulaire d'aucorisation et de consentement relatif à la confidentialité. * Out 💿 Aucom 💿 |                                      |                          |                   |  |  |  |  |  |  |
|                                                 | Échange du véhicule                                                                                             | Aucun                                | Marque de l'échange      |                   |  |  |  |  |  |  |
|                                                 | Année-modèle de l'échange                                                                                       |                                      | Modèle de l'échange      |                   |  |  |  |  |  |  |

Pour plus d'informations, veuillez contacter votre coordinateur de PPH. Les informations dans ce document sont protégées par copyright et par d'autres droits de propriété intellectuelle de Hyundai Auto Canada Corp. Tous les droits peuvent être modifiés en tout temps sans préavis. Toutes les informations dans le présent document devront demeurer confidentielles. Aucune information dans ce document, en tout ou en partie, ne pourra être reproduite, retransmise ou réaffichée.

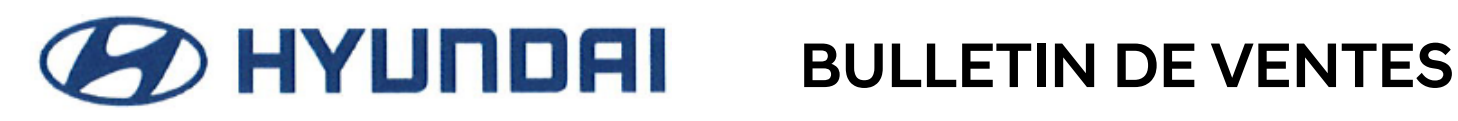

Objet: Procédures du programme de protection étendue Hyundai -No: 90-03-2020 Transfert – PEH / H-Promesse

## Transfert de contrat PEH – H-Promesse – contrat au statut « T-Transfer »

Une fois la propriété du véhicule transférée, ou pour les contrats déjà au statut de transfert, le contrat pourra être transféré au nouveau propriétaire du véhicule en passant par l'écran de contrat PPH. Suivez les étapes ci-dessous afin de transférer un contrat déjà au statut de transfert. Avant d'effectuer le transfert, assurez-vous que les renseignements du propriétaire actuel sont à jour dans AS/400. Si ce n'est pas le cas, les renseignements du propriétaire devront être mis à jour.

1. Entrez le NIV du véhicule ou le numéro du contrat, puis appuyez sur la touche 'Entrer' afin d'accéder aux renseignements du contrat.

| HAC062H *  | Hyundai Auto Canada        | * 10/06/11       |
|------------|----------------------------|------------------|
| *          | TORONTO                    | * 11:40:41       |
| HPD2801    | <u>HPP Contract System</u> | SELECT           |
|            |                            |                  |
|            |                            |                  |
|            |                            |                  |
|            |                            |                  |
|            |                            |                  |
| V.T.N.     |                            | ()( (D (O =))    |
| VIN        | : (MODEL.                  | /Y/P/Seq)        |
|            |                            |                  |
|            |                            |                  |
| and/or     |                            |                  |
|            |                            |                  |
|            |                            |                  |
| Contract # |                            |                  |
|            |                            |                  |
|            |                            |                  |
|            |                            |                  |
|            |                            |                  |
|            |                            |                  |
|            |                            |                  |
| F3 = Exit  | F9 = Add Contract          | Enter to Inquire |

2. À l'écran de contrat, confirmez que les renseignements du propriétaire actuel sont à jour et que le statut du contrat indique « T-Transfer ». Appuyez sur la touche F10 afin de débuter le transfert du contrat.

| HACO1P6<br>DLR<br>HPD2803 | :                      | Hyundai Auto Canada<br>TORONTO<br>HPP Contract System | :                | 25/11/10<br>09:50:20<br>INQUIRE         |
|---------------------------|------------------------|-------------------------------------------------------|------------------|-----------------------------------------|
| Contract #<br>VIN         | :<br>:<br>(MODEL/Y/P/S | Status: I - Iransfer<br>ACCENT 3DR                    | Expir<br>2608 MO | y Date: 02/12/2016<br>DEL YEAR          |
| Current Owner             | Smith, John            |                                                       | e                |                                         |
| Contract Tune             | H NEW CO               | R WARRANTY                                            | 50               | rcharge: <u>200.00</u><br>I (HSI) 14.00 |
| Coverage                  | R 8 ur/                | 60,000 kms                                            | PS               | T (0ST): .00                            |
| Sold by                   |                        |                                                       | Su               | r. Tot.: 214.00                         |
| Sale Odometer             | : 46,959               | HPP Sale Date: _                                      | 8 / 12 /         | 2010 (MM/DD/YYYY)                       |
| HPP Retail                | :                      | Received Date:                                        | 8 / 12 /         | 2010 (MM/DD/YYYY)                       |
|                           |                        | Deductible :                                          | .00              |                                         |
| Contract Price            | 6.95.00                |                                                       |                  |                                         |
| GST (HST)                 | : 90.35                |                                                       |                  |                                         |
| PST (QST)                 | : .00                  |                                                       |                  |                                         |
| Contract Total            | l: 785.35              |                                                       |                  |                                         |
|                           | F10-Trans<br>F18=      | ifer F3= Exit<br>Narranty Claims Contro               | ol Menu          |                                         |

Pour plus d'informations, veuillez contacter votre coordinateur de PPH. Les informations dans ce document sont protégées par convright et par d'autres droits de propriété intellectuelle de Hyundai Auto Canada Corp. Tous les droits peuvent être modifiés en tout temps sans préavis. Toutes les informations dans le présent document devront demeurer confidentielles. Aucune information dans ce document, en tout ou en partie, ne pourra être reproduite, retransmise ou réaffichée.

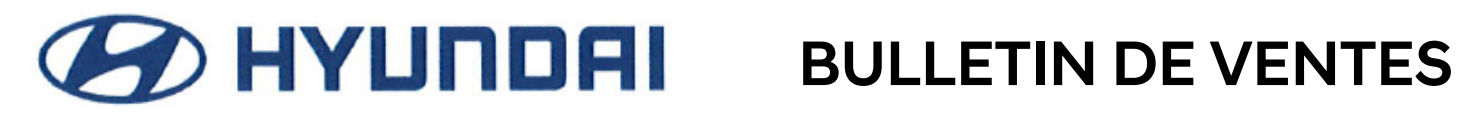

Objet: Procédures du programme de protection étendue Hyundai -No: 90-03-2020 Transfert – PEH / H-Promesse

3. Un menu contextuel s'affichera, indiquant que votre concession sera facturée pour les frais de transfert. Appuyez sur la touche F24 afin d'accepter.

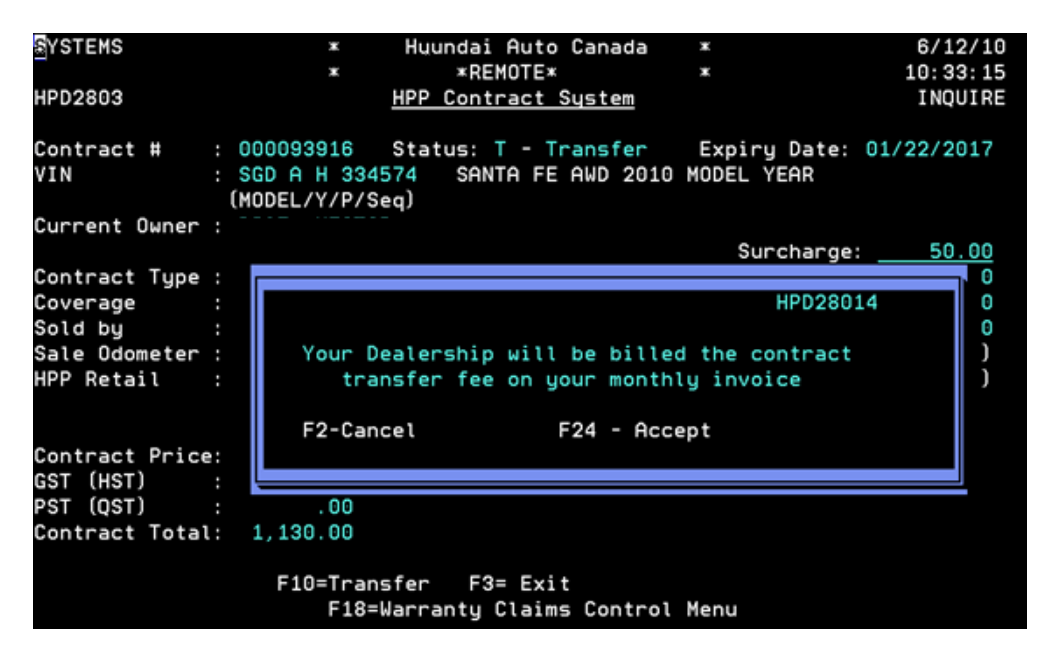

4. Le contrat affichera alors le statut « active ». NOTE : À ce point, le contrat n'a pas encore été activé. Si vous guittez l'écran des contrats, le contrat ne sera pas transféré. Effectuez le processus de transfert ci-dessous afin de vous assurer de véritablement transférer le contrat **PEH.** Alors que le statut du contrat est « Active », appuyez sur la touche d'Entrer.

| HAC037C<br>SYONG<br>HPD2803 |         | * }            | lyundai Auto<br>NATIONAL<br><u>HPP Contrac</u> | Canada<br>:t System            | x<br>x                                 | 26/07/13<br>15:17:57<br>TRANSFER |
|-----------------------------|---------|----------------|------------------------------------------------|--------------------------------|----------------------------------------|----------------------------------|
| Contract #<br>VIN           | (MODEL  | St<br>YY/P/Seq | tatus: <mark>- Ac</mark><br>ELANTRA 1          | <mark>tive</mark><br>OURING 20 | Expiry Da<br>912 MODEL YI<br>Refund Da | te: 01/31/2019<br>EAR<br>te:     |
| Current Owner               |         |                |                                                |                                | Surcha                                 | rae: .00                         |
| Contract Tupe               | н       | NEW CAR        | WARRANTY                                       |                                | GST (H                                 | ST): .00                         |
| Coverage                    | P       | 7YRS/120       | 0,000KM                                        |                                | PST (0                                 | ST): .00                         |
| Sold by                     | 33006   | TROIS-RI       | VIERES HYUND                                   | IAC                            | Sur. T                                 | ot.: .00                         |
| Sale Odometer               |         | 10             | HPP Sale                                       | Date: 2                        | / _1 / 201                             | 2 (MM/DD/YYYY)                   |
| HPP Retail                  | 119     | 9.00           | Received                                       | Date: 1                        | / 31 / 201                             | 2 (MM/DD/YYYY)                   |
| Rental Limit                | 3       | 5.00           | Late Fee                                       |                                | .00                                    |                                  |
| Tow Limit \$                | : 3!    | 5.00           | Deductibl                                      | le :                           | .00                                    |                                  |
| Contract Price              | 49      | 9.00           |                                                |                                |                                        |                                  |
| GST (HST)                   |         | 4.50           |                                                |                                |                                        |                                  |
| PST (QST)                   | - 4     | 3.88           |                                                |                                |                                        |                                  |
| Contract Total              | 56      | 3.38           |                                                |                                |                                        |                                  |
| Lien Holder                 | CASH    | TRANSACT       | ION                                            |                                |                                        |                                  |
| F03= Ex                     | cit     | F2=            | Prev Screen                                    |                                | Enter For I                            | History                          |
|                             |         | F18=War        | rranty Claims                                  | s Control                      | Menu                                   |                                  |
| tatue changed               | to poti | 10             |                                                |                                |                                        |                                  |

Pour plus d'informations, veuillez contacter votre coordinateur de PPH. Les informations dans ce document sont protégées par convright et par d'autres droits de propriété intellectuelle de Hyundai Auto Canada Corp. Tous les droits peuvent être modifiés en tout temps sans préavis. Toutes les informations dans le présent document devront demeurer confidentielles. Aucune information dans ce document, en tout ou en partie, ne pourra être reproduite, retransmise ou réaffichée.

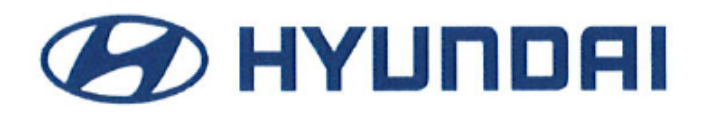

Objet: Procédures du programme de protection étendue Hyundai – Transfert – PEH / H-Promesse

5. L'écran de l'historique du véhicule s'affichera. Appuyez sur F24.

| HAC037C    | н    | * Hyundai Auto Canada *                                                        | 26/07/13      |
|------------|------|--------------------------------------------------------------------------------|---------------|
| SYONG      |      | * NATIONAL *                                                                   | 15:31:22      |
| HPD2806    |      | PP Contract System - Contract History                                          | ADD           |
| Contract # |      | Status: - Active Expiry Dat                                                    | e: 01/31/2019 |
| VIN        |      | ELANTRA TOURING 2012 MODEL YE                                                  | AR            |
| 02/01/2012 |      | ADDED BY PROGRAM HPR280 USER DLR33006<br>TRANSFER BY PROGRAM HPR280 USER SYONG |               |
| F3=        | Exit | F2= Prev Screen F24 = U                                                        | pdate         |

6. Un écran contextuel de confirmation s'affichera. Appuyez sur F24 afin de confirmer le transfert.

| HAC037C<br>SYONG<br>HPD2806 | *<br>*<br><u>HPP Con</u>                                                         | Hyundai Auto Canad<br>NATIONAL<br>tract System - Conti                  | da *<br>*<br>ract History          | 26/07/13<br>15:31:22<br>ADD |
|-----------------------------|----------------------------------------------------------------------------------|-------------------------------------------------------------------------|------------------------------------|-----------------------------|
| Contract #<br>VIN           |                                                                                  | Status: - Active<br>ELANTRA TOURIN                                      | Expiry Date:<br>NG 2012 MODEL YEAR | 01/31/2019                  |
| 02/01/2012                  | <u>CONTRACT ADDED</u><br>CONTRACT TRANS<br>2808<br>Are you sure<br>Transfer this | BY PROGRAM HPR28<br>FER BY PROGRAM HPR28<br>you want to<br>a contract ? | 30 USER DLR33006<br>30 USER SYONG  |                             |
|                             | F2=Prev Screen                                                                   | F24=Update                                                              |                                    |                             |
| F3=                         | Exit                                                                             | F2= Prev Screen                                                         | F24 = Upd                          | ate                         |

7. Vous reviendrez à l'écran Contract Inquiry. Entrez le NIV à nouveau afin d'accéder aux renseignements du contrat. Confirmez que le statut du contrat est maintenant « Active ». Si tel est le cas, cela signifie que le transfert aura été effectué avec succès.

Pour plus d'informations, veuillez contacter votre coordinateur de PPH. Les informations dans ce document sont protégées par copyright et par d'autres droits de propriété intellectuelle de Hyundai Auto Canada Corp. Tous les droits peuvent être modifiés en tout temps sans préavis. Toutes les informations dans le présent document devront demeurer confidentielles. Aucune information dans ce document, en tout ou en partie, ne pourra être reproduite, retransmise ou réaffichée.